# WINTER SEMESTER 2022 TIMETABLE

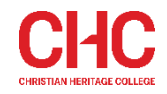

The Winter Semester, 2022 Timetable provides information regarding units that are held as intensive on campus classes.

The information contained in this timetable is correct at the time of publication but is subject to change. Please check MyCHC and the CHC website regularly for updates.

## **INTENSIVE CLASSES**

The information below provides the schedule by unit code of *on campus* classes that are held on an **intensive** basis. Each entry includes a *unit code*, *lecturer's initials* and the *days* and *dates* of the intensive sessions. Be sure to locate all instances of where a unit code appears.

Intensive classes are conducted in a series of whole- or part-days. Attendance is required at all dates given for a unit. Further information regarding these classes, including daily session times, is available from the relevant School Administration Office.

| WEEK COMMENCING | CHC WEEK | SOCIAL SCIENCES                                                                                                    |
|-----------------|----------|----------------------------------------------------------------------------------------------------|
| 6 June          | 1        | FC241 (SL): Tue-Wed 7-8 June [A3]<br>FC342 (SL): Thu-Fri 9-10 June [A3]<br>SO110/CO510 (NR): Thu-Sat 9-11 June [C1] |
| 13 June         | 2        |                                                                                                    |
| 20 June         | 3        | SO110/CO510 (NR): Thu-Fri 23-24 June [C1]                                                                           |
| 27 June         | 4        |                                                                                                    |
| 4 July          | 5        |                                                                                                    |
| 11 July         | 6        |                                                                                                    |

# WINTER SEMESTER 2022 TIMETABLE

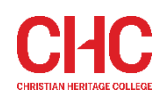

### CHANGING YOUR UNIT ENROLMENT

After completing your initial unit enrolment for a semester or study period, you can change your unit enrolment (add and/or delete units) by following the directions below. If you have difficulty with any of these processes, please contact your Course Coordinator.

### ENROL IN (ADD) UNITS

#### UP TO AND INCLUDING THE LAST DATE FOR ADDING UNITS

You can enrol in (add) units via the MyCHC portal up until and including the last date for adding units (as advertised), as follows:

| 1. | From the <i>MyCHC</i> home page, select the <b>Class Enrolment</b> icon.                                                                                                    |
|----|----------------------------------------------------------------------------------------------------|
| 2. | Choose your current course name.                                                                                                    |
| 3. | Choose the semester you want to enrol in.                                                                                                    |
| 4. | Keep the term as "1".                                                                                                    |
| 5. | Keep the enrolment type as "All".                                                                                                    |
| 6. | Tick the unit(s) you want to enrol in.                                                                                                    |
| 7. | When you have selected a unit(s), the class list will appear at the bottom of the screen. Tick the class you want to enrol in (if available, online and on campus options will show). |
| 8. | Click the Enrol Now button located on the right-hand side of the screen.                                                                                                    |

#### AFTER THE LAST DATE FOR ADDING UNITS

If you wish to enrol in (add) units after the last date for adding units, you must contact your Course Coordinator as adding units after this date can be done in special circumstances only.

## DELETE (DROP) UNITS

If you wish to delete (drop) units at any time after completing your initial unit enrolment for a semester or study period, you must complete an <u>Amend</u> <u>Unit Enrolment – Delete Unit</u> form on the CHC website. The date of the change is the date on which the form is submitted.

Units may be deleted at any time up until the date of the end of the semester or study period (as advertised). Please note that deleting units may impact upon transcript data and fees payable depending upon when the change is made, as outlined in the 'Administrative Dates' section below.

#### **ADMINISTRATIVE DATES**

The following administrative dates apply to changes to unit enrolment:

| ACTION                                                                         | WEEK                | WINTER SEMESTER 2022 |
|--------------------------------------------------------------------------------|---------------------|----------------------|
| Semester commences                                                             | Beginning of Week 1 | Monday 6 June        |
| Last day for adding units                                                      | End of Week 1       | Friday 10 June       |
| Last day for deleting (dropping) units without financial penalty (census date) | Census date         | Monday 13 June       |
| Last day for deleting (dropping) units without academic penalty                | End of Week 3       | Friday 24 June       |
| Semester ends                                                                  | End of Week 17      | Friday 15 July       |

The conditions that apply to *deleting (dropping)* units in all courses are as follows:

| DATE OF DROPPING UNIT                                                                                                    | TRANSCRIPT ENTRY              | FINANCIAL LIABILITY          |
|----------------------------------------------------------------------------------------------------|-------------------------------|------------------------------|
| On or before last day for deleting (dropping) units without financial penalty (census date)                                                  | WP (Withdraw Prior to Census) | Nil                          |
| After last day for deleting (dropping) units without financial penalty (census date) to last day for dropping units without academic penalty | W (Withdraw)                  | Full unit costs <sup>1</sup> |
| After last day for deleting (dropping) units without academic penalty to end of semester/study period                                        | WF (Withdraw Fail)            | Full unit costs <sup>2</sup> |

Winter Semester 2022 Timetable CRICOS Provider Name: Christian Heritage College CRICOS Provider Number: 01016F

<sup>&</sup>lt;sup>1</sup> Tuition fees for students in fee-paying places, or student contribution amount for students in Commonwealth supported places.